# Instalação

Aplicativos e Drivers de Comunicação

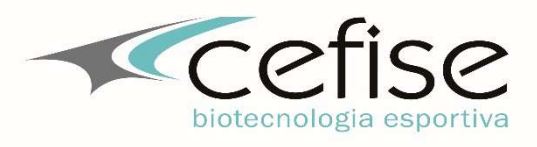

### 01 – Download do Aplicativo de Instalação

Faça o Download do Aplicativo de Instalação em: <u>http://www.cefise.com.br/produtos/</u> – Categoria – Produto Específico – Downloads (Rodapé da página) – **Aplicativo x.x.x**.

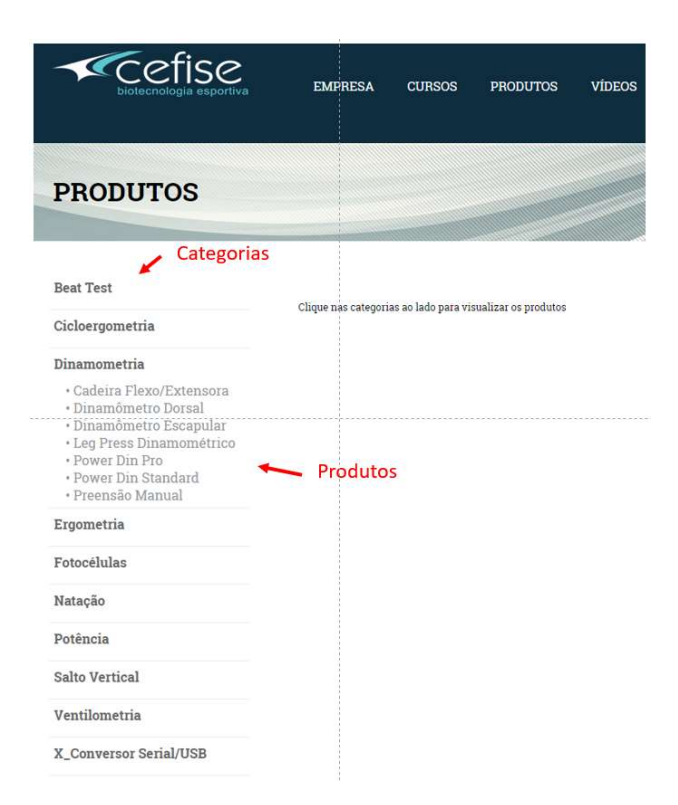

- Para fazer a instalação feche todos os aplicativos que estiverem abertos no Windows e execute o aplicativo de instalação do produto correspondente e siga as instruções apresentadas durante a instalação.

Após a instalação do aplicativo será criado um ícone na Área de Trabalho. Após essa fase é recomendado utilizar os aplicativos sempre com privilégios de administrador, para fazer isso siga as instruções abaixo:

a) clic com o botão direito do Mouse sobre esse ícone do aplicativo criado na Área de Trabalho, propriedades, compatibilidade, marque **Executar este programa em modo de compatibilidade** e **Executar este programa como administrador,** em seguida clic em **Aplicar** e **OK** 

| Ex           | ecutar sol            | ução de problema                  | s de compatib  | pilidade     |           |
|--------------|-----------------------|-----------------------------------|----------------|--------------|-----------|
| omo          | escolher              | manualmente as (                  | configurações  | de compati   | bilidade? |
| Mo           | do de con<br>Executar | npatibilidade<br>este programa em | modo de com    | natibilidada |           |
| 184          |                       | cate programa chi                 | modo de com    | panondade    |           |
| Wi           | ndows 8               |                                   |                | ~            |           |
| <u></u>      |                       |                                   |                |              |           |
|              | mguraçõe<br>Modo de   | es<br>cor reduzido                |                |              |           |
|              | e do 9 bite           | 050                               | ŕ.             |              |           |
|              |                       | r (639)                           | loana maa      |              |           |
|              | Executar              | em resolução da t                 | ela 640 x 480  |              |           |
|              | Desabilita            | r otimizações de te               | ela inteira    |              |           |
| $\checkmark$ | Executar              | este programa cor                 | no administrac | lor          |           |
| F            | Viterar con           | figurações de DP                  | l alto         |              |           |
|              |                       |                                   |                |              |           |
|              |                       | Strategie 18 - 20 - 20 - 20 - 20  |                | 19           |           |

### 02 – Download do Driver de Comunicação Serial/USB

Faça o Download do Driver do Conversor Serial/USB em: <u>http://www.cefise.com.br/produtos/</u> – Produtos – X\_Conversor Serial/USB – Driver Pl2303 e FTDi – Downloads:

- Para Produtos Comprados até 09/2015 compatíveis com Windows XP e Windows 7.

- **Pl2303 Prolific DriverInstaller v1.8.19.exe** - Para instalar o Driver basta executar o aplicativo de instalação.

Após a instalação reinicie o PC

- Para Produtos Comprados a partir de 10/2015 compatíveis com Windows 8 e Windows 10.

- **CDM21224 Setup.exe** - Para instalar o Driver basta executar o aplicativo de instalação e depois configurar o tempo de latência seguindo os passos abaixo:

## Driver de Comunicação para Interfaces Win\_10 (CDM21224 Setup.exe)

2.1) Faça o Download do Driver de Comunicação em <u>www.cefise.com.br</u> – Produtos – X\_Conversor Serial/USB – Downloads – Driver PL2303 e FTDi – CDM21224.exe

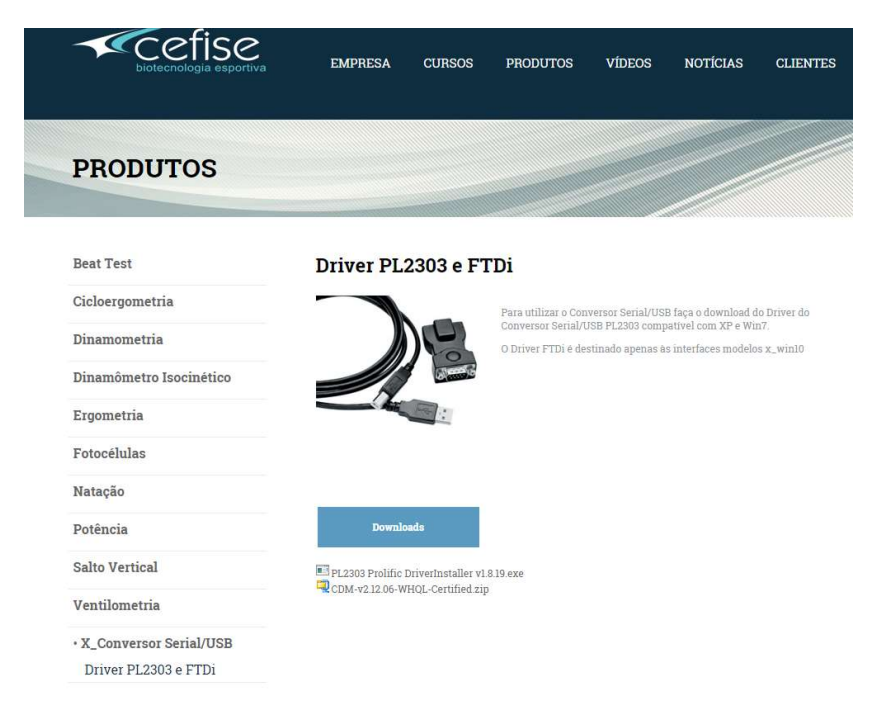

- 2.2) Execute o aplicativo CDM21224 Setup.exe
- 2.3) Após reiniciar o PC, sempre que conectar o cabo USB na interface eno PC deverá ser criada uma porta Serial Virtual que será identificada pelo Software com COMxx

2.4) Com a interface ligada e conectada ao PC abra o **Painel de Controle do Windows** e clic em **SISTEMA E SEGURANÇA** 

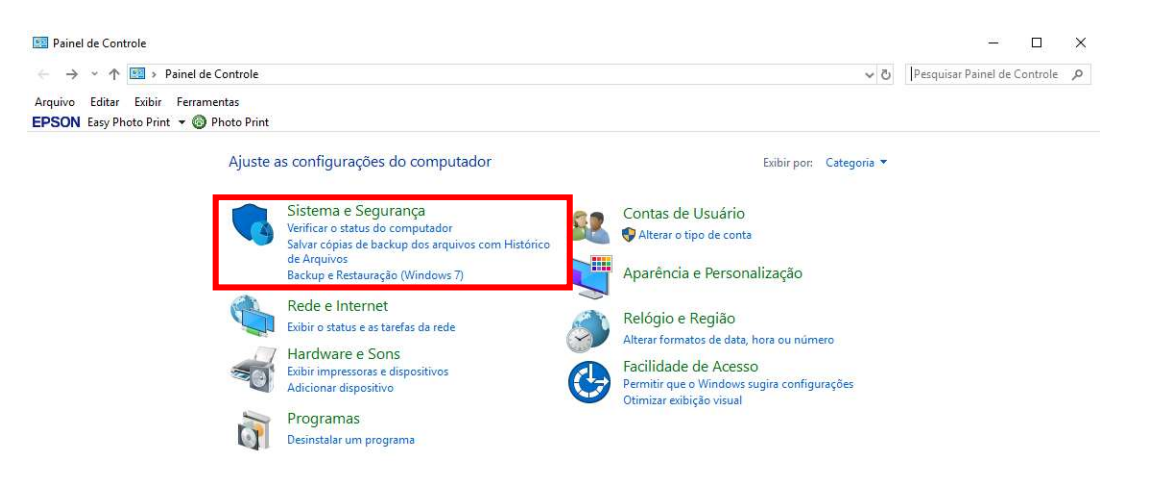

### 2.5) Clic em SISTEMA

![](_page_3_Picture_3.jpeg)

#### 2.6) Clic em Gerenciador de Dispositivos

![](_page_3_Picture_5.jpeg)

2.7) Clic em Portas, selecione a porta Serial criada.

![](_page_4_Picture_1.jpeg)

### 2.9) Em propriedades acesse a guia Definições de Porta e clic no botão Avançadas

| a Dein | ições da polia | a Duver De       | talhes | Eventos        |           |
|--------|----------------|------------------|--------|----------------|-----------|
|        | B              | its por segundo  | 9600   |                | ~         |
|        | Bits de dados: |                  | 8      | 8              |           |
|        | Paridade:      |                  | : Nenh | Nenhum         |           |
|        | В              | lits de paragem  | : 1    |                | ~         |
|        | C              | ontrolo de fluxo | Nenh   | um             | ~         |
|        | [              | Avançadas        |        | Restaurar Pred | efinições |
|        |                |                  |        |                |           |
|        |                |                  |        |                |           |
|        |                |                  |        |                |           |

2.10) Em **Definições Avançadas** selecione a Porta Serial criada e modifique o valor do **Temporizador de Latência** para 4 e clic em OK.

| Número de porta COM:                       | COM6                                | ~                                                       | ОК            |
|--------------------------------------------|-------------------------------------|---------------------------------------------------------|---------------|
| Tamanho da Tranferencia                    | USB                                 |                                                         | Cancelar      |
| Selecionar definições mais                 | performance a taxas baixas de baud. |                                                         |               |
| Selecionar definição alta p                | ara performance rapida.             |                                                         | Predefinições |
| Recebido (Bites):                          | 4096 ~                              |                                                         |               |
| Transmitido (Bites):                       | 4096 ~                              |                                                         |               |
| Opções BM                                  |                                     | Opções miscelâneas                                      |               |
| Selecionar definições mais<br>de resposta. | baixas para corrigir problemas      | Serial Enumerator                                       |               |
| Temporizador de Latência                   | (ms): 4 ~                           | Cancelar se energia desligada                           |               |
| Fim de tempo                               |                                     | Evento em surpresa retirado<br>Configurar RTS ao fechar |               |
|                                            |                                     | Desabilitar Controlo do Modem ao a                      | rrancar       |
| Fim de tempo minimo de le                  | itura (ms): 0 V                     | Enable Selective Suspend                                |               |
| Fim de tempo mínimo de e                   | scrita (ms):                        | Selective Suspend Idle Timeout (sec                     | s): 5 🗸       |

2.11) Feche todos os aplicativos e reinicie o PC